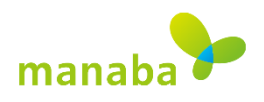

# DB manabaのログインについて

#### 1. manabaのアカウント

### s学籍番号(t職員番号)@edu.ic.daito.ac.jp

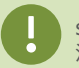

stドメイン s学籍番号@st.daito.ac.jpとは異なります。 注意してください。

#### 2. 利用可能な代表的なWebブラウザ

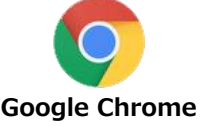

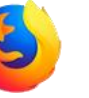

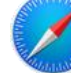

Fire Fox Safari iOS

mai

manabaの利用には、Google ChromeやFireFoxを オススメします。

### 3.アクセスURL

## https://daito.manaba.jp

WebブラウザにURLを入力すると、①~③のようなMicrosoft Azureのページが開きます。 manabaアカウントを入力して、認証します。

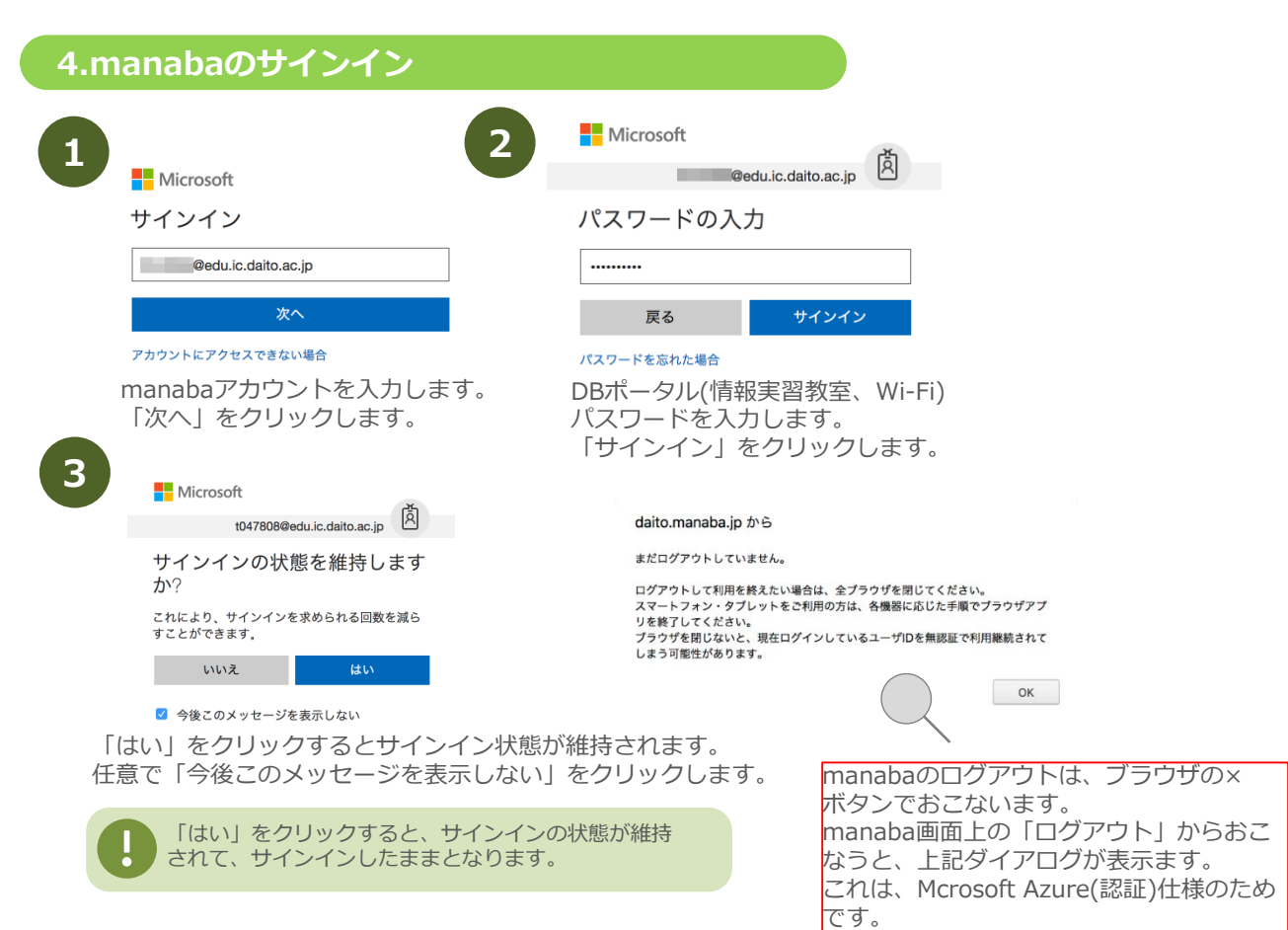